# **Database Display Contents**

#### Reads

Displays the total number of records read since the database was started.

#### Writes

Displays the total number of records written since the database was started.

### Deletes

Displays the total number of records deleted since the database was started.

# Log Display Contents

## Event

Displays the number of the last event in the transaction journal.

# **Sessions Display Contents**

### Connections

Displays the number of applications currently connected to the database administrator.

# **Time Display Contents**

### Elapsed

Displays the number of hours, minutes and seconds since the database was started.

## **Dump File Format**

A <u>dump file</u> is an MS-DOS text file created by the 'Dump' <u>Toolbox Menu Command</u>. The dump file is composed of three sections:

1) A two line header giving the version of the Orion Database Administrator followed by the date and time of the dump.

2) The transaction journal displaying for each event the journal record size, the transaction ID, the date and time of the transaction, the type of transaction, the file modified by the event, the record id and (if available) the table name of the table affected. The user name and password is given for connections and disconnections to the database. The beginning and end of each transaction are indicated.

3) The contents of each file displaying the table name on the first line followed by a line for each record in the table. Each record occupies a single line. The record id, record size, and data contents are supplied for each record. All record fields are separated by commas. All field data is enclosed in double quotation marks "".

# **Export File Format**

An export file is an MS-DOS text file created by the 'Export' <u>File Menu Command</u>. It uniquely identifies a database table followed by the data of the table, one record at a time.

Tables which are the targets of an export operation must have already been created (using standard SQL commands).

Data for each record is exported in the order in which the columns were created.

The physical format of an export file is identical to the Import File Format.

### **Import File Format**

An import file is an MS-DOS text file supplied by the user to be used with the 'Import' <u>File Menu</u> <u>Command</u>. It is made up of one or more packets. Each packet uniquely identifies a database table and supplies the data which is to be inserted into the table, one record at a time.

Tables which are the targets of an import operation must have already been created (using standard SQL commands).

Data for each record must be supplied in the order in which the columns were created.

Each packet begins with the user name and the table identifier separated by a '.'. All records to be inserted into the table are enclosed within a '{' }' pair.

Each record begins with a '{' and ends with a '}'. Records are separated with a ','. Within the enclosing '{' }' pair, the data for each column are enclosed in double quotation marks "" except the NULL value which is simply spelt out. All columns are separated with a ','.

Supposing that user 'SYSTEM' has created a table with the SQL command:

```
CREATE TABLE S (
SNO CHAR(5),
SNAME CHAR(20),
STATUS SMALLINT,
CITY CHAR(15)
);
```

The import file to insert 5 records would look like:

```
SYSTEM.S {
    {"S1", "Smith", "20", "London"},
    {"S2", "Jones", "10", "Paris"},
    {"S3", "Blake", "30", "Paris"},
    {"S4", "Clark", NULL, "London"},
    {"S5", "Adams", "30", "Athens"}
}
```

Note the NULL value in the third column of the fourth record.

### **Orion** Database Administrator Help Index

This index lists the help topics available for the database administrator. Using the keyboard, tab to select the underlined topic you want to view, then press enter. Using the mouse, point to the underlined topic you want to view, and click the left mouse button. Use the <u>scroll bar</u> to see entries not currently visible in the help window.

To learn how to use help, press F1 or choose "Using Help" from the help menu.

#### Commands

<u>File Menu Commands</u> <u>Control Menu Commands</u> <u>Toolbox Menu Commands</u>

#### Procedures

<u>Checkpointing the Database</u> <u>Connecting to the Database</u> <u>Customizing Operation</u> <u>Disconnecting from the Database</u> <u>Exiting from the Database</u> <u>Exporting Data from the Database</u> <u>Importing Data to the Database</u> <u>Installing the Database</u> <u>Recovering the Database</u> <u>Removing the Database</u> <u>Starting the Database</u> <u>Stopping the Database</u>

#### Displays

Database Display Contents Log Display Contents Sessions Display Contents Time Display Contents

### **File Formats**

Dump File Format Export File Format Import File Format

### **Orion** Database Administrator Commands

To get help with a command, choose the appropriate menu. Use the <u>scroll bar</u> to see entries not currently visible in the help window.

To learn how to use help, press F1 or choose "Using Help" from the help menu.

File Menu Commands

| Import | Read data from a file into the database    |
|--------|--------------------------------------------|
| Export | Write a copy of a database table to a file |
| Exit   | Terminate the program                      |

Control Menu Commands

| Start   | Start the database   |
|---------|----------------------|
| Stop    | Stop the database    |
| Suspend | Suspend the database |

Toolbox Menu Commands

| Dump       | Copy the entire database to a file                                           |
|------------|------------------------------------------------------------------------------|
| Install    | Create the database for the first time                                       |
| Checkpoint | Purge records from the transaction journal which have already been backed up |
| Recover    | Recreate the database from the transaction journal                           |
| Remove     | Entirely remove the database                                                 |

### **Orion** Database Administrator Procedures

These procedures give you step-by-step instructions for using the database administrator. Use the scroll bar to see entries not currently visible in the help window.

To learn how to use help, press F1 or choose "Using Help" from the help menu.

#### **Getting Started**

<u>Connecting to the Database</u> <u>Customizing Operation</u> <u>Importing Data to the Database</u> <u>Installing the Database</u> <u>Starting the Database</u>

#### **Finishing Up**

Disconnecting from the Database Exiting from the Database Exporting Data from the Database Removing the Database Stopping the Database

### Recovery

<u>Checkpointing the Database</u> <u>Recovering the Database</u>

# **Orion** Database Administrator Displays

These displays let you know what's happening from moment to moment. Use the <u>scroll bar</u> to see entries not currently visible in the help window.

To learn how to use help, press F1 or choose "Using Help" from the help menu.

### Displays

Database Display Contents Log Display Contents Sessions Display Contents Time Display Contents

# **Orion** Database Administrator File Formats

These file formats define the file structure created and used by the database administrator. Use the scroll bar to see entries not currently visible in the help window.

To learn how to use help, press F1 or choose "Using Help" from the help menu.

**File Formats** 

Dump File Format Import File Format Export File Format

### **File Menu Commands**

Use the scroll bar to see more information.

The file menu includes commands that enable you to move data into database tables from a <u>flat file</u>, to move data from a database table into a flat file, or terminate the database administrator.

#### Import

Imports data from a flat file into the database.

If the database is not running, import appears dimmed on the file menu. The database must be started before flat files can be imported.

Related topics: Importing Data

Import File Format

### Export

Exports data from the database into a flat file.

If the database is not running, export appears dimmed on the file menu. The database must be started before flat files can be exported.

Related topics:

Exporting Data Import file format

### Exit

Terminates operation and removes the database administrator from memory.

If applications are connected to the database administrator, exit appears dimmed on the file menu. All applications must disconnect before the database administrator can be terminated.

Related topics:

Stopping the Database Disconnecting Applications

### **Control Menu Commands**

Use the scroll bar to see more information.

The control menu includes commands that enable you to start, stop and suspend the database. Applications only have access to data after the database has been started. All applications must disconnect before the database can be stopped. Suspend prevents additional applications from connecting.

#### Start

Starts the database and makes it available for applications to form connections. The database may only be started if it has been previously installed.

If the database is running, start appears dimmed on the control menu.

Related topics:

Installing The Database

#### Stop

Stops the database and makes it unavailable for applications to form connections. If applications are connected to the database administrator, stop appears dimmed on the control menu. All applications must disconnect before the database can be stopped.

Related topics:

Stopping the Database Disconnecting Applications

#### Suspend

Disallows additional connections to be formed with applications. As applications disconnect they are not allowed to re-connect. When no applications remain connected, the database is stopped.

If the database is not running, suspend appears dimmed on the control menu.

Related topics:

Stopping the Database Disconnecting Applications

### **Toolbox Menu Commands**

Use the scroll bar to see more information.

The toolbox menu includes commands that enable you to dump the entire database to a text file, to install the database for the first time, to recover the database and to entirely remove the database from the disk.

### Dump

Creates a <u>dump file</u> which includes the entire <u>transaction journal</u> and all records of all tables as ASCII text. The file may be viewed with any program capable of displaying large text files (such as Microsoft Write).

If the database is not running, dump appears dimmed on the toolbox menu. The database must be started before it can be dumped.

Related topics: <u>Dump File Format</u> <u>Customizing Operation</u>

#### Install

Creates the <u>transaction journal</u> and all <u>system tables</u> for the first time. The location of the files thereby created is determined by settings in the <u>user profile</u>.

If the database is running, install appears dimmed on the toolbox menu.

Related topics:

Installing The Database Customizing Operation

### Checkpoint

Checkpoint is not available on this release of the Orion Database Administrator. Checkpoint appears dimmed on the toolbox menu.

Related topics:

<u>Checkpointing The Database</u> <u>Recovering The Database</u>

#### Recover

Uses the <u>transaction journal</u> to recreate the database to a stable state. Transactions not committed at the time of system failure are rolled back. Be sure to backup you disk before selecting this command. If the database is running, recover appears dimmed on the toolbox menu.

Related topics:

<u>Checkpointing The Database</u> <u>Recovering The Database</u>

#### Remove

Removes the database from the disk in its entirety. This operation should be performed only with the greatest care as all your data will be erased from the disk without being copied or backed up. If the database is running, remove appears dimmed on the toolbox menu.

Related topics:

Stopping the Database Installing The Database

# Checkpointing the Database

Checkpoint is not available on this release of the Orion Database Administrator.

# **Connecting to the Database**

Each time a query is executed the application connects itself to the Orion Database Administrator and tells the Orion Database Administrator to execute a query on its behalf. Processes which use the Orion Database Administrator automatically connect before each query begins execution.

### **Customizing Operation**

You may customize some operational characteristics of the Orion Database Administrator by using a text editor to modify the "win.ini" file. The Orion database administrator scans the "win.ini" file for the section identified by the keyword [OrionDba].

There are four optional parameters:

- \* Setting AutoStart to '1' causes the database to start as soon as it is executed.
- \* Setting DatabasePath to the name of a valid directory causes database files to be read and written there.
- \* Setting DataFilePath to the name of a valid directory causes that directory to be used as the default for import and export operations.
- \* Setting FileNameDatabaseDump to the name of a valid file causes the dump command to use that file for output.

Note that directories are never automatically created, you must do this using some other tool such as the Windows File Manager.

A typical block of the "win.ini" file might appear as follows:

[OrionDba] AutoStart=1 DatabasePath=c:\database DataFilePath=c:\export FileNameDatabaseDump=c:\temp\orion.dmp

Default settings are as follows:

[OrionDba] AutoStart=0 DatabasePath=c:\ DataFilePath=c:\ FileNameDatabaseDump=c:\orion.dmp

The Orion Database Administrator also relies upon the international date and time settings. The Windows defaults are fine and you can leave them alone. If you've changed them, don't worry, time stamps are saved in binary and not converted to international format until used for output. If you're interested, we recommend the following settings:

[intl] iDate=0 iTime=0 s1159=AM s2359=PM

International date and time settings are most easily changed via Microsoft's Windows Control Panel. Select the "International" icon then click on either "date" or "time".

# **Disconnecting from the Database**

Each time a query is executed the application connects itself to the Orion Database Administrator and tells the Orion Database Administrator to execute a query on its behalf. Processes which use the Orion Database Administrator automatically disconnect after each query completes execution.

# Exiting from the Database

In order to exit from the Orion Database Administrator, all queries must first complete execution. Exit from the Orion Database Administrator by either selecting 'exit' <u>File Menu Command</u> or 'close' in the system menu.

### **Exporting Data from the Database**

You can create a MS-DOS ASCII text file from the data in any table using the 'export' <u>File Menu</u> <u>Command</u>. When 'export' is selected, a dialog box is displayed showing a list of users and tables. Each time a user is selected, all tables belonging to that user are displayed. To export a table first select the user and then one of that user's tables. When you are satisfied with your selection click on the 'export' button. A standard 'Save As' dialog box is then displayed allowing you to choose both the directory and file name of the exported MS-DOS ASCII text file. While the file is being generated the database administrator displays how many records have been written to the export file. After the file is done, you may select another user and/or table to export.

Export files are in the format described in Import File Format.

### Importing Data to the Database

You can copy data in an MS-DOS ASCII text file into a pre-existing database table using the 'import' <u>File</u> <u>Menu Command</u>. When 'import' is selected, a standard open file dialog box is displayed. When a file is selected, the database administrator reads the file and inserts its data into the tables defined within the file. While the file is being read, the database administrator displays how many lines have been processed. After the file is done, you may select another file to import. If the import is not successful, a 'rollback work' operation is performed: the database will be as it was before the import operation commenced.

Import files must be in the format described in Import File Format.

## Installing the Database

Before installing the database, you should first define the directory in which the database will be placed. This directory is determined by the procedure outlined in <u>Customizing Operation</u>. To install a database when one already exists, you must first remove the existing database using the 'Remove' <u>Toolbox Menu</u> <u>Command</u>. Then install the database using the 'Install' <u>Toolbox Menu Command</u>.

# **Recovering the Database**

If, for whatever reason, the Orion Database Administrator terminates abnormally, the system allows you to restore the database to a stable state by using the 'Recover' <u>Toolbox Menu Command</u>.

Note: The Orion Database Administrator recovers the database by repairing and "replaying" the transaction journal. A significant amount of time may be required. While recovery takes place, you will be notified as to its progress.

## **Removing the Database**

To completely delete all files associated with the Orion Database Administrator, select the 'Remove' <u>Toolbox Menu Command</u>. This command is irreversible and should be selected with great caution. A warning message is displayed before files are deleted.

# Starting the Database

The database may be started by selecting the 'Start' <u>Toolbox Menu Command</u>. This activates the database administrator and allows applications to connect to the database.

# Stopping the Database

The database may be stopped by selecting the 'Stop' <u>Toolbox Menu Command</u>. While the database administrator is not removed from memory, it is deactivated and applications will be denied connection to the database.

### dump file

A file used for diagnostic purposes that contains all information in the database stored as ASCII text. The path name is determined by the user profile settings.

### flat file

A MS-DOS file which contains ASCII text. Flat files are used to transfer large amounts of data into and out of the database. Flat files can be easily created and modified using standard text editors.

scroll bar

A bar that appears at the right and/or bottom edge of a window whose contents aren't completely visible. Each scroll bar contains two scroll arrows and a scroll box, which allow you to scroll within the window or list box.

#### system tables

System tables are the database tables which contain information about all columns, tables, indices and users in the database. These tables only updated by the database administrator and are never directly manipulated by any other application or user.

transaction journal

A transaction journal is a file written by the database administrator. The transaction journal contains a record of every event which caused a change to the database.

user profile

Certain system parameters can be customized by the user. These settings are found in the file win.ini.